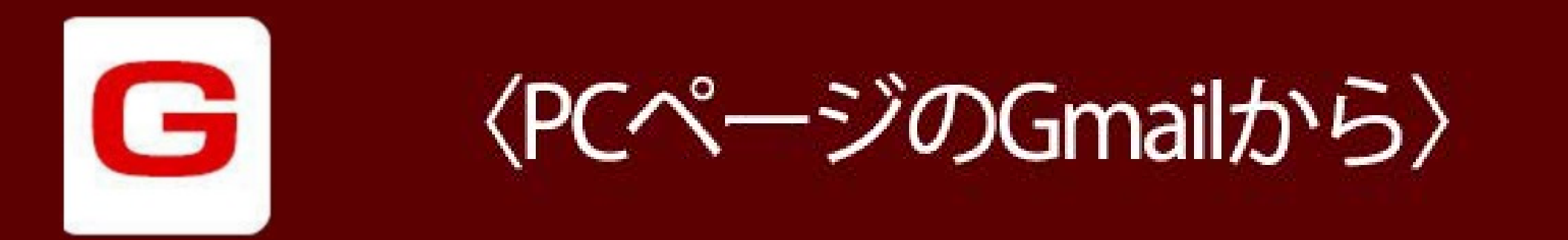

### ①Gmailにログインします

②右上の歯車のマークを押して 設定を選びます

| = | 🌱 Gmail | Q メールを検索 |                 | •                    | 0 🕸 🏢 |
|---|---------|----------|-----------------|----------------------|-------|
| + | □ - C : |          |                 |                      |       |
|   | □ メイン   | * ソーシャル  | プロモーション         |                      |       |
|   |         |          |                 |                      |       |
| 0 |         |          | 「マイン」々づけ空です     |                      |       |
|   |         |          | 個人的なメールや他のタブに分類 | 貢されないメールは、ここに表示されます。 |       |
|   |         |          |                 |                      |       |

# ③<br /> 『フィルターとブロック中のアドレス』<br /> の項目を選択します

M Gmail

.

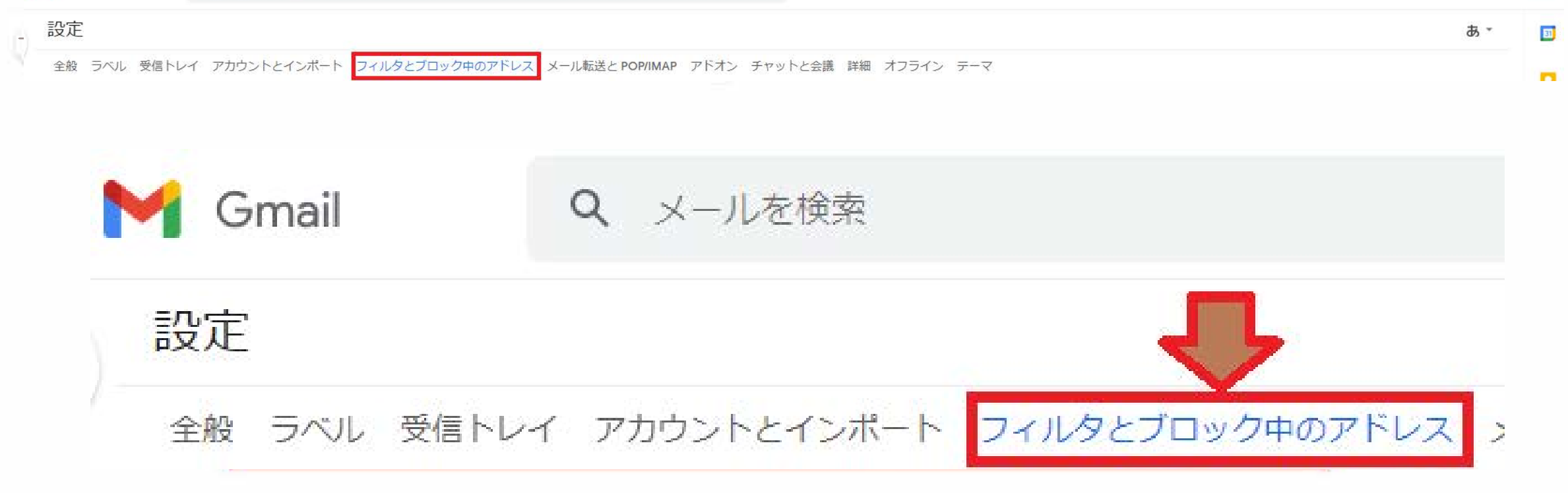

## ④ 「新しいフィルタを作成」を押します

| 設定                                                                                 |                                  |                        |      |         |              |  |  |
|------------------------------------------------------------------------------------|----------------------------------|------------------------|------|---------|--------------|--|--|
| 全般 ラベル 受信トレイ アカウントとインボート フィルタとブロック中のアドレス                                           | ス メール転送と POP/IMAP アドオン チャットと会議 詳 | 細 オフライン テーマ            |      |         |              |  |  |
| すべての受信メールに次のフィルタが適用されます。                                                           |                                  |                        |      |         |              |  |  |
| 選択: すべて, 選択解除<br>エクスポート 削除<br>新しいフィルタを作成 フィルタをインポート                                |                                  |                        |      |         |              |  |  |
| 次のメールアドレスをブロックしています。これらのアドレスからのメールは [迷惑メール] に表示されます。                               |                                  |                        |      |         |              |  |  |
|                                                                                    |                                  |                        |      |         |              |  |  |
| 三八字                                                                                |                                  |                        |      |         |              |  |  |
| <del>汉</del> 上                                                                     |                                  |                        |      |         |              |  |  |
|                                                                                    |                                  |                        |      |         |              |  |  |
| 全般 ラベル 受信トレイ アカウントとインポート                                                           | フィルタとブロック中のアドレス                  | メール転送と POP/IMAP        | アドオン | チャットと会議 | 詳細           |  |  |
| 全般 ラベル 受信トレイ アカウントとインポート<br>すべての受信メールに次のフィルタが適用されます。                               | フィルタとブロック中のアドレス                  | メール転送と POP/IMAP        | アドオン | チャットと会議 | 詳細           |  |  |
| 全般 ラベル 受信トレイ アカウントとインポート<br>すべての受信メールに次のフィルタが適用されます。<br>選択: すべて, 選択解除              | フィルタとブロック中のアドレス                  | メール転送と POP/IMAP        | アドオン | チャットと会議 | 詳細           |  |  |
| 全般 ラベル 受信トレイ アカウントとインポート<br>すべての受信メールに次のフィルタが適用されます。<br>選択: すべて,選択解除<br>エクスポート 削除  | フィルタとブロック中のアドレス                  | メール転送と POP/IMAP        | アドオン | チャットと会議 | 詳細           |  |  |
| 全般 ラベル 受信トレイ アカウントとインボート<br>すべての受信メールに次のフィルタが適用されます。<br>選択: すべて, 選択解除<br>エクスボート 削除 | フィルタとブロック中のアドレス                  | メール転送と POP/IMAP<br>新しい | アドオン | チャットと会議 | 詳細 ジ<br>インポー |  |  |

## ⑤1番上にFromの欄があるので、 [info@spenglish1.com] と入力します

| From                   | info@spenglish1.com |   |            |  |  |  |  |
|------------------------|---------------------|---|------------|--|--|--|--|
| То                     |                     |   |            |  |  |  |  |
| 件名                     |                     |   |            |  |  |  |  |
| 含む                     |                     |   |            |  |  |  |  |
| 含まない                   |                     |   |            |  |  |  |  |
| サイズ                    | 次の値より大きい            | • | MB 👻       |  |  |  |  |
| 🔲 添付ファイルあり 🔲 チャットは除外する |                     |   |            |  |  |  |  |
|                        |                     |   | フィルタを作成 検索 |  |  |  |  |

## ⑥右下のフィルタを作成を押し、 完了を押します

| From    | info@spenglish1.com |    |            |   |
|---------|---------------------|----|------------|---|
| То      |                     |    |            |   |
| 件名      |                     |    |            |   |
| 含む      |                     |    |            |   |
| 含まない    |                     |    |            |   |
| サイズ     | 次の値より大きい            | •  | MB         | • |
| □ 添付ファイ | ルあり 🔲 チャットは除外す      | 13 |            |   |
|         |                     |    | フィルタを作成 検索 |   |

## ⑦『迷惑メールにしない』にチェックを 入れ、再度フィルタを作成を押し、 完了です

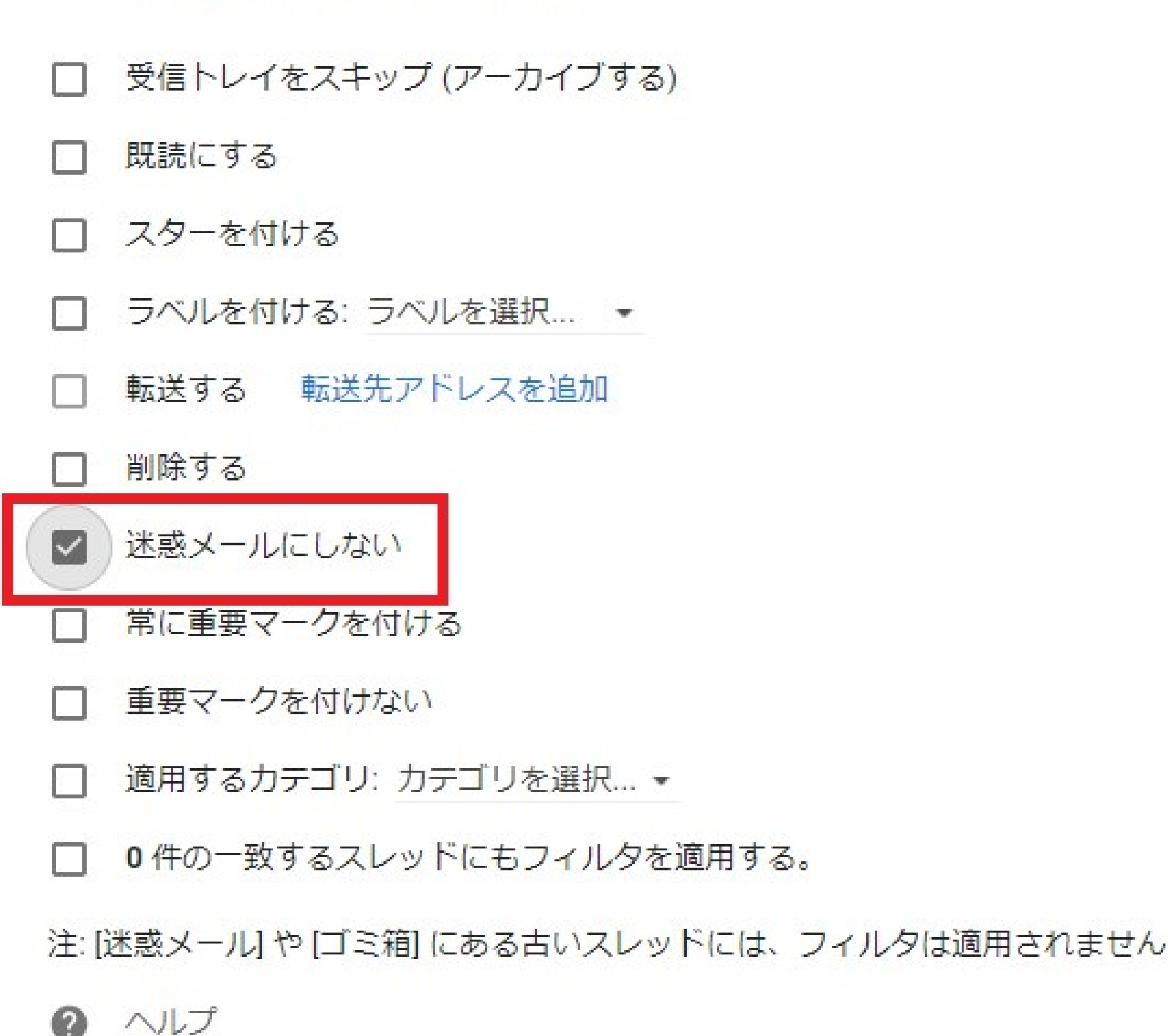

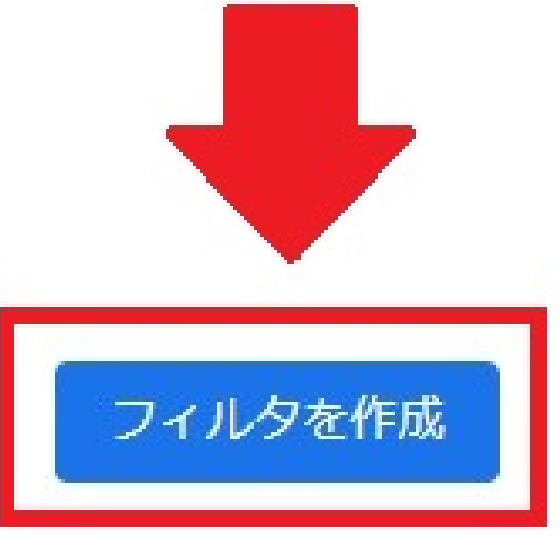

#### ※迷惑メールフォルダーに入ってしまった場合

#### ①左上の三本線のマークを押します

#### ②下方にある『迷惑メール』を選択します

#### ③【SP English】からのメールを開きます

④メールの上部の「迷惑メールでないことを報告」 を押し、完了です